## How to Register for Financial Responsibility Training

For best results, use either Google Chrome or Mozilla Firefox as your internet browser when completing the online training. Please do not use Microsoft Internet Explorer.

**PLEASE NOTE:** If you are a board or CBOC member at **Brandywine, Caesar Rodney, Cape Henlopen, Capital, Indian River, NCCVT, Polytech, Red Clay, and Seaford** school districts, please contact the school for information on obtaining a ClassLink account. Once your account has been established, please login based on the instructions provided by the school and then skip to page four of this document.

Go to the Department of Education homepage: <u>https://www.doe.k12.de.us/</u> Click on the "EdAccess" link:

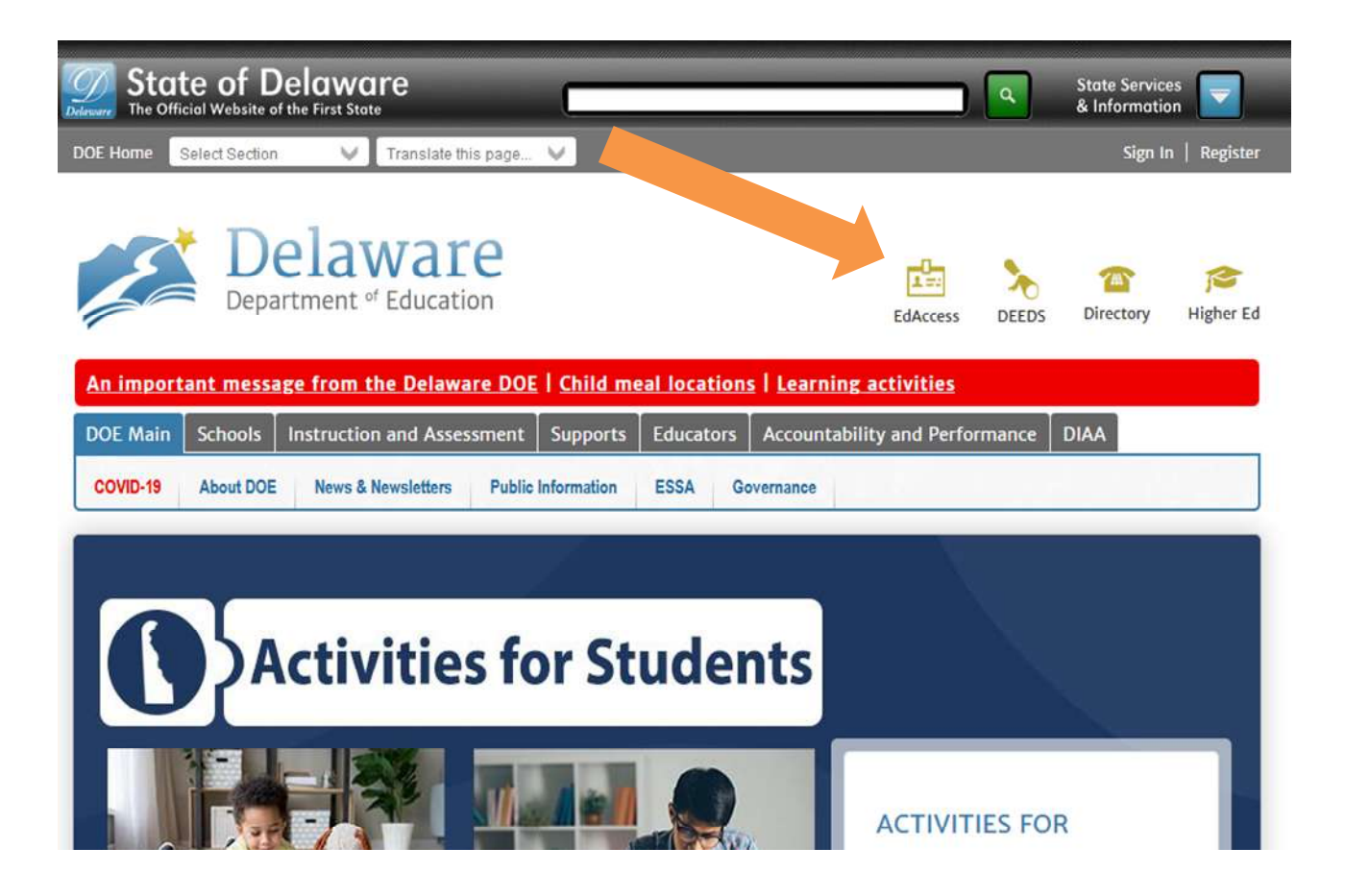

If you already have an EdAccess (formerly IMS) account, login as normal (skip to Page 4). If you do not have an EdAccess account, click on the "Don't have an EdAccess account or forgot your username?" link:

| Welcome to EdAccess |
|---------------------|
| Username            |
| Password            |
| Sign In             |
|                     |

Next, complete the "Account Request" form (see next page).

When completing the form, please select the following field below:

## Please select what type of account you would like to apply for = <u>Delaware District or Charter School</u> <u>Account</u>

| If you already have a D<br>Please note if you are<br>assistance; the Depart                             | Delaware Department of Education EdAccess Account<br>with a District/Charter School and need assistance<br>ment of Education cannot assist you directly with lo                                     | it and forgot your username, please select here.<br>ce logging into EdAccess, you must contact your District/Charter School's Technology Depart<br>ogin issues. |
|----------------------------------------------------------------------------------------------------|----------------------------------------------------------------------------------------------------|----------------------------------------------------------------------------------------------------|
| For Licensure & Certifi<br>For Delaware First assi<br>For Nonpublic School a<br>For EdAccess Single Sig | cation assistance contact: Mailbox.Deeds@doe.k12.<br>stance contact: Mailbox.DelawareFirst@doe.k12.de.<br>issistance contact: nps@doe.k12.de.us<br>gn-On assistance contact: ssologinsupport@doe.k1 | de.us<br>us<br>2.de.us                                                                                                    |
| Please note if you are<br>assistance; the Depart                                                        | with a District/Charter School and need assistant<br>ment of Education cannot assist you directly with lo                                                                                           | e logging into EdAccess, you must contact your District/Charter School's Technology Depart<br>ogin issues.                                                      |
| Please select v                                                                                         | what type of account you would like to apply for                                                                                                    | Delaware District or Charter School Account                                                                                                    |
| If you do not see                                                                                       | Technolog                                                                                                    | use you do not need to apply for an Educcess account. Please contact your District/Charter sch<br>y Department for additional information.                      |
|                                                                                                    | Full Legal First Name                                                                                                    | As it appears on your driver's license                                                                                                    |
|                                                                                                    | Full Legal Middle Name                                                                                                    | As it appears on your driver's license                                                                                                    |
|                                                                                                    | Full Legal Last Name                                                                                                    | As it appears on your driver's license                                                                                                    |
|                                                                                                    | Email Address                                                                                                    | Please enter your work email address                                                                                                    |
|                                                                                                    | Primary Phone Number                                                                                                    | XXX-XXX-XXXX                                                                                                    |
|                                                                                                    | District                                                                                                    | Please select a district                                                                                                    |
|                                                                                                    | Location                                                                                                    | Please select a location                                                                                                    |
|                                                                                                    | What is your date of birth?                                                                                                    | mm/dd/yyyy                                                                                                    |
|                                                                                                    | What are the last four digits of your SSN?                                                                                                    | XXXX                                                                                                    |
|                                                                                                    | Please select a security question                                                                                                    | Please select a security question                                                                                                    |
|                                                                                                    | Preux seice a security question                                                                                                    |                                                                                                    |
|                                                                                                    | Security question answer                                                                                                    | Security question answer                                                                                                    |
|                                                                                                    | Security question answer<br>What color is an orange?                                                                                                    | Security question answer                                                                                                    |

Complete the other fields (highlighted above) with your personal information. Please note that the combination of email, last four digits of your SSN, and date of birth must be unique within the EdAccess system. Select your school in the "District" and "Location" drop down boxes.

The answer to the security question should be retained in case a password reset is needed in the future.

Notification will be sent to your email address when your account has been approved. When you receive the notification, login to EdAccess (see pages 1-2 above). **Please note**- This is not an automatic process; someone at your school must approve your request and setup your account. If you are requesting access outside of normal business hours, please be aware that there will be a delay in establishing your account.

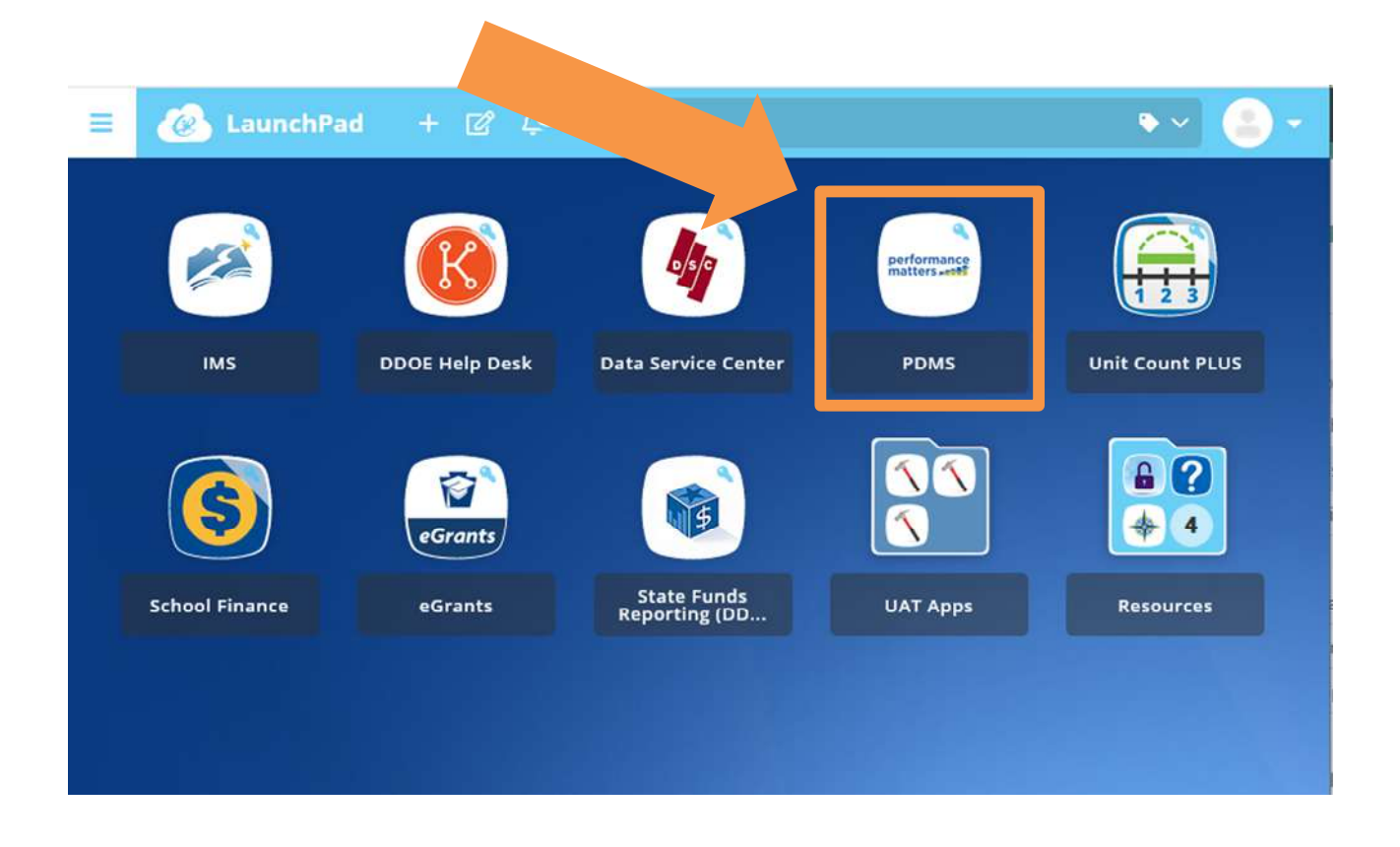

Once logged into EdAccess, click on the PDMS link:

**\*Note**- Your EdAccess "LaunchPad" will look different than above as your access to applications will be limited to those associated with the eLearning profile, or to those applications approved by your charter school.

The PDMS application will launch in a new tab. Next, search for the Financial Responsibility Training course by clicking in the search box and typing **27193** and clicking the "Search" button.

|                      |                                                                         | 18 11 I I                                                                              | C northern                                                                        |                                                 |                                    |                           |           |
|----------------------|-------------------------------------------------------------------------|----------------------------------------------------------------------------------------|-----------------------------------------------------------------------------------|-------------------------------------------------|------------------------------------|---------------------------|-----------|
| iyos<br>H. View Exum | ther Tools Hele                                                         | 🛥 my Apps                                                                              | Powerschool                                                                       |                                                 |                                    |                           | ¥         |
| SE Step 1 📴 FSE      | Seo 2 🖪 Suggested Sites 🕶 🗿                                             | Web Slice Gallery 🔻                                                                    |                                                                                   |                                                 |                                    | 👌 e 🖾 e 🖂 e Barer Safeter | r Tools r |
| Dalau                |                                                                         | (nor one only)                                                                         |                                                                                   |                                                 |                                    |                           | 1244      |
| - Dellaw             |                                                                         |                                                                                        |                                                                                   |                                                 |                                    |                           |           |
| ne Course Cat        | alog PD Playlist Reporting                                              | Administration                                                                         |                                                                                   |                                                 |                                    |                           |           |
|                      |                                                                         |                                                                                        |                                                                                   |                                                 |                                    |                           |           |
|                      |                                                                         |                                                                                        |                                                                                   | Mv Courses                                      |                                    |                           |           |
|                      |                                                                         |                                                                                        |                                                                                   | A Mul exeminer Opportunities                    |                                    | View All                  |           |
| in P                 | Professional Development Managem<br>document your professional developm | nent System (PDMS)! POMS is designed to<br>ment activities. When activities are marked | a allow you to register for pertinent<br>I as completed in PDMS, they will appear | my Learning opportunities                       |                                    | Lenve U                   |           |
| pt                   | (where you can also print certificates)                                 | and be transferred to DEEDS to document                                                | t re-licensure hours.                                                             |                                                 | No learning apportunities were fi  | ound.                     |           |
|                      |                                                                         |                                                                                        |                                                                                   | My Transcript My Courses                        |                                    |                           |           |
|                      | 7                                                                       |                                                                                        |                                                                                   |                                                 |                                    |                           |           |
| $\checkmark$         |                                                                         |                                                                                        |                                                                                   |                                                 |                                    |                           |           |
| Tabath fee a sec     | and a defined (                                                         |                                                                                        |                                                                                   | My Surveys                                      |                                    |                           |           |
| 27193                | noe or accounts                                                         | X Search (                                                                             | 0                                                                                 | American Heart Association Heartsaver CPR AE    | 0 - Single Session Training Survey |                           |           |
| Zitiad x 2990. (i).  |                                                                         |                                                                                        | Single Session Training Survey                                                    |                                                 | Start Survey Details               |                           |           |
| Picture 200          |                                                                         |                                                                                        |                                                                                   | Travel Overview - Single Session Training Surve |                                    |                           |           |
|                      |                                                                         |                                                                                        |                                                                                   | Single Session Training Survey                  |                                    | Start Survey Details      |           |
|                      |                                                                         |                                                                                        |                                                                                   | DTMS Counts Antimistration Training - Costs C   | annuan Teacning General            |                           |           |
|                      |                                                                         |                                                                                        |                                                                                   | Single Session Training Survey                  |                                    | Start Survey Details      |           |
|                      |                                                                         |                                                                                        |                                                                                   |                                                 |                                    | Contraction and a second  |           |
|                      |                                                                         |                                                                                        |                                                                                   |                                                 |                                    |                           |           |
|                      |                                                                         |                                                                                        |                                                                                   |                                                 |                                    |                           |           |
|                      |                                                                         |                                                                                        |                                                                                   |                                                 |                                    |                           |           |
|                      |                                                                         |                                                                                        |                                                                                   |                                                 |                                    |                           |           |

**PLEASE NOTE:** It is extremely important that you select the correct course. Please make sure the course number is **27193** and the title of the course is <u>"School District Financial Responsibility Training."</u> If the word "Charter" appear in the course name, please return to the search box and type in course number "27193." If you mistakenly take the charter version of the course, you will still be required to complete the district version in order to receive credit for the training.

On the Search Results screen, click on the "Register" button to sign up for the class:

| My Apps                          | PowerScho      | al × 🗂 😌                                                                  |                                                                                   |                       |                        |                      |
|----------------------------------|----------------|---------------------------------------------------------------------------|-----------------------------------------------------------------------------------|-----------------------|------------------------|----------------------|
| jile Edit View Favorites Jools   | s Help         |                                                                           |                                                                                   |                       |                        | × 🕲 •                |
| 😸 🗿 PSF Step 1 🔢 FSF Step 2 🚺    | Suggested Site | s 🔹 🗿 Web Slice Gallery 🗢                                                 |                                                                                   |                       | 🚰 • 🖾 • 🖾 🖶 • Baga • . | Safety + Tools + 🕢 + |
| 📂 Delaware                       |                |                                                                           |                                                                                   |                       |                        | (MS                  |
| Home Course Catalog PD I         | Playlist Rep   | orting Administration                                                     |                                                                                   |                       |                        |                      |
| Search Results<br>Search Results |                |                                                                           |                                                                                   |                       | Q. 27193               |                      |
| REFINE BY                        |                | (1) Hesuits for 27193                                                     |                                                                                   |                       | Source Relev           | ance 💽               |
| DPAS 8 Component                 | ~              |                                                                           |                                                                                   |                       |                        |                      |
| Course Type                      | ~              |                                                                           |                                                                                   |                       |                        | <del></del>          |
| Student Growth Subject Areas     | Ŷ              | Instructor Led #27193 School District Finan                               | cial Responsibility Training                                                      |                       |                        |                      |
| Learning Opportunity Categories  | ~              | This is the School District Financial Responsibility Training. It is requ | ired for all district School Doard and Citizen Budget Oversight Committee members |                       |                        |                      |
|                                  |                |                                                                           |                                                                                   | 0                     | 1000                   |                      |
|                                  |                |                                                                           |                                                                                   | (g) creat             | Vicio 400              | 7                    |
|                                  |                | Select a section to register                                              |                                                                                   |                       |                        |                      |
|                                  |                | #55070 Section 1 (2020-2021)                                              | 09/01/2020 @ 12:00 am                                                             | SHEET SAME WIT OF AMA |                        | Register             |
|                                  |                | ing in 1 of 1 page 1 in in in                                             |                                                                                   |                       |                        | 10 Per page          |
|                                  |                |                                                                           |                                                                                   |                       |                        |                      |
|                                  |                |                                                                           |                                                                                   |                       |                        |                      |
|                                  |                |                                                                           |                                                                                   |                       |                        |                      |
|                                  |                |                                                                           |                                                                                   |                       |                        |                      |
|                                  |                |                                                                           |                                                                                   |                       |                        |                      |
|                                  |                |                                                                           |                                                                                   |                       |                        | € 75% ·              |

On the Course Registration screen, click on the "Next" button:

|                             |                                                   |                           |                              |                                                    |        |                          | - 0 ×           |
|-----------------------------|---------------------------------------------------|---------------------------|------------------------------|----------------------------------------------------|--------|--------------------------|-----------------|
| 🗲 🕕 🔳 https://pdms.do       | e.k12.de.us/ia/app/registration/startTid=55070    |                           |                              | - B C                                              | Search | - م                      | ) h tr 🛞 🤨      |
| 🝊 Му Арря                   | PowerSchool × 💽 😂                                 |                           |                              |                                                    |        |                          |                 |
| File Edit View Favorites    | Tools Help                                        |                           |                              |                                                    |        |                          | × 🕀 •           |
| 🎪 🕘 FSF Step 1 🔡 FSF Step 2 | 🕒 Suggested Sites 🔻 🧟 Web Slice Gallery 👻         |                           |                              |                                                    |        | 🦄 🔹 🖾 👻 🖷 🔹 Page 🔹 Safet | y • Tools • 🔞 • |
| 📂 Delaware                  |                                                   |                           |                              |                                                    |        |                          |                 |
| Home Course Catalog         | PD Playlist Reporting Administration              |                           |                              |                                                    |        |                          |                 |
| Course Registrat            | ion                                               |                           |                              |                                                    |        |                          |                 |
|                             |                                                   | Registeri                 | ng for Course: School Distri | ct Financial Responsibility Training               |        |                          |                 |
| a                           | 0                                                 |                           | Registration F               | tragress 25%                                       |        |                          |                 |
|                             |                                                   |                           |                              |                                                    |        |                          | _               |
| Confirm Course Sele         | ection                                            |                           |                              |                                                    |        |                          |                 |
|                             |                                                   | Please confirm the follow | ving information to comple   | te the course registration. Click Next to continue |        |                          |                 |
|                             |                                                   |                           | 0                            |                                                    |        |                          |                 |
| Course Information          |                                                   |                           |                              |                                                    |        |                          |                 |
| Course Title                | School District Financial Responsibility Training |                           |                              | Training Location:                                 |        |                          |                 |
| Section:                    | Section 1 (2020-2021)                             |                           |                              |                                                    |        |                          |                 |
|                             |                                                   | 100 Mar                   |                              |                                                    |        |                          |                 |
| Clock Hour Type.            |                                                   | Hours                     |                              |                                                    |        |                          |                 |
| low much out have?          | Re-licensure                                      | 1.0                       | \$0.00                       |                                                    |        |                          |                 |
| Section Notes               | Jennifer Carison - 735-4135                       |                           |                              |                                                    |        |                          |                 |
| Class Dates                 | 09/01/2020 - 08/31/2021                           |                           |                              |                                                    |        |                          |                 |
|                             |                                                   |                           |                              |                                                    |        |                          |                 |
| Next                        |                                                   |                           |                              |                                                    |        |                          |                 |
|                             |                                                   |                           |                              |                                                    |        |                          |                 |
|                             |                                                   |                           |                              |                                                    |        |                          |                 |
|                             |                                                   |                           |                              |                                                    |        |                          |                 |
|                             |                                                   |                           |                              |                                                    |        |                          | <b>*</b> 75% •  |
|                             |                                                   |                           |                              |                                                    |        |                          |                 |

You are now registered for the course. Click on the "Go To Course" button to launch Schoology and complete the course.

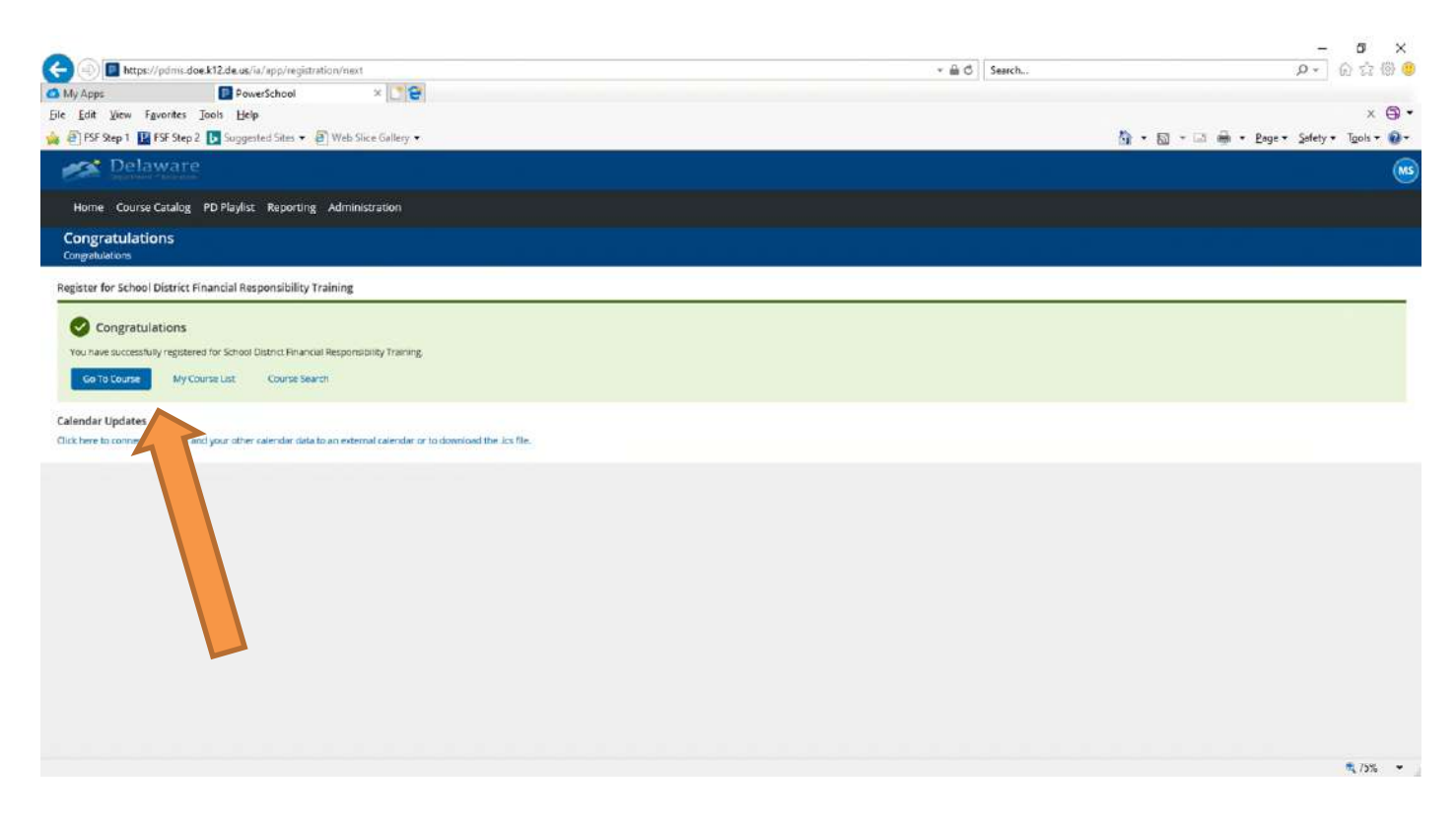

If you leave the course before completing all sections and need to return to Schoology later, login to your EdAccess account (see pages 1-2 above), then click on the "eLDE Schoology" icon to access and finish the course.

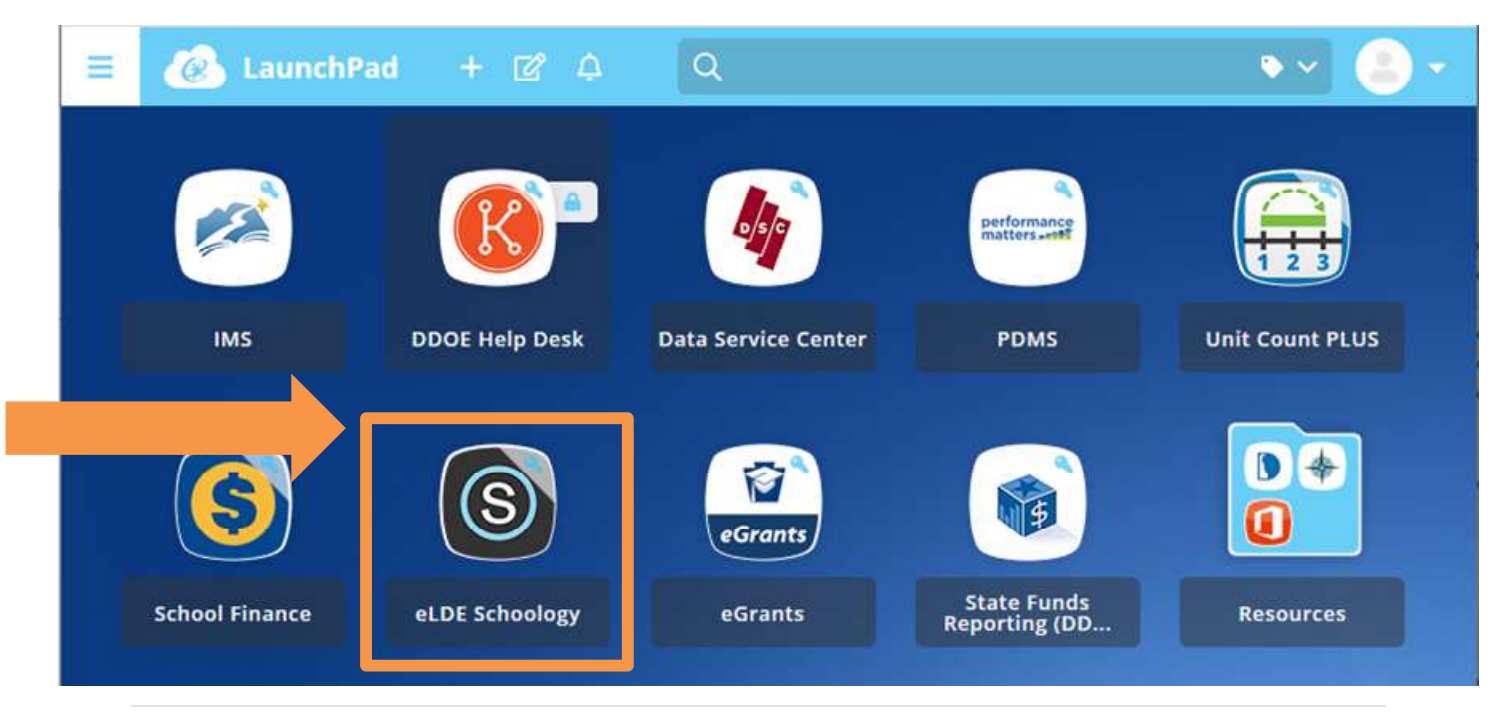

**PLEASE NOTE:** District board and District CBOC members must complete Course # **27193.** Please **do not** register for the **Charter** Financial Responsibility Training, as it is not the same course and will not fulfill your training requirement.

If you encounter any issues during the registration process or while completing the course, please send the following information to <u>jennifer.carlson@doe.k12.de.us</u>:

- A screenshot of the error message
- Your name and the name of the district with which you are affiliated
- Your EdAccess user name (if available)